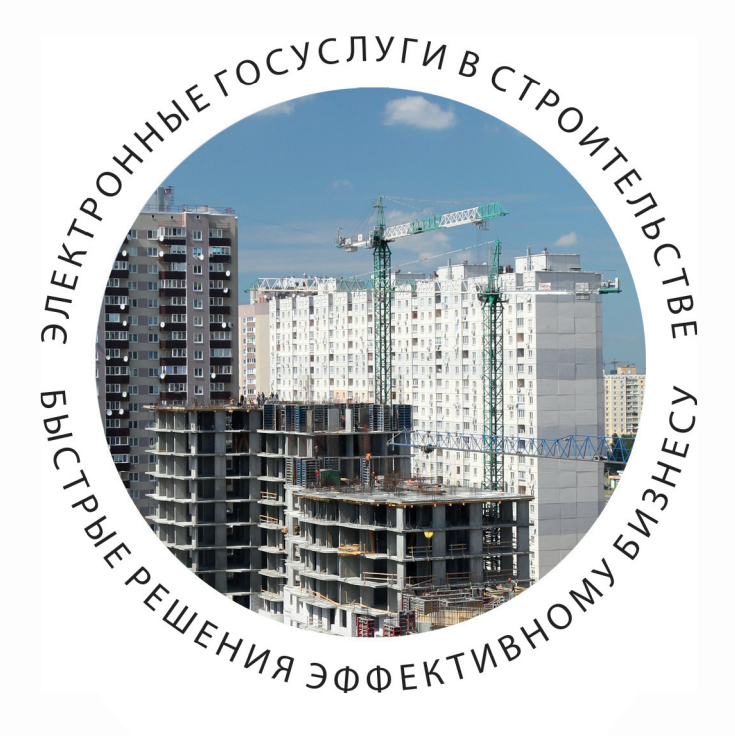

# ПОЛУЧЕНИЕ СВИДЕТЕЛЬСТВА ОБ УТВЕРЖДЕНИИ АРХИТЕКТУРНО-ГРАДОСТРОИТЕЛЬНОГО РЕШЕНИЯ ОБЪЕКТА КАПИТАЛЬНОГО СТРОИТЕЛЬСТВА

ПОШАГОВАЯ ИНСТРУКЦИЯ http://pgu.mos.ru

# ПОЛУЧЕНИЕ СВИДЕТЕЛЬСТВА ОБ УТВЕРЖДЕНИИ АРХИТЕКТУРНО-ГРАДОСТРОИТЕЛЬНОГО РЕШЕНИЯ

# ВЫДАЕТСЯ МОСКОМАРХИТЕКТУРОЙ

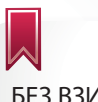

БЕЗ ВЗИМАНИЯ ПЛАТЫ

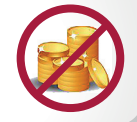

# СРОК ОФОРМЛЕНИЯ –

14 ДНЕЙ - для объектов окружного значения, а также для объектов городского значения, АГР которых разработаны с использованием повторно применяемых проектов.

30 ДНЕЙ - для объектов городского значения, за исключением объектов, АГР которых разработаны с использованием повторно применяемых проектов.

#### ОТ ЗАЯВИТЕЛЯ ТРЕБУЮТСЯ СЛЕДУЮЩИЕ ДОКУМЕНТЫ:

- Заявление на предоставление государственной услуги;
- Материалы архитектурно-градостроительного решения объекта.

### ДОКУМЕНТЫ, ПОЛУЧАЕМЫЕ МОСКОМАРХИТЕКТУРОЙ ПО МЕЖВЕДОМСТВЕННОМУ ВЗАИМОДЕЙСТВИЮ:

- Выписка из ЕГРЮЛ/ЕГРИП;
- Выписка из ЕГРП о правах на земельный участок;
- Выписка из ЕГРП о правах на здания/строения/сооружения, расположенные на земельном участке;
- Договор аренды/пользования земельным участком, зданием.

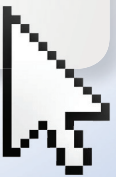

БЫСТРЫЕ РЕШЕНИЯ ЭФФЕКТИВНОМУ БИЗНЕСУ

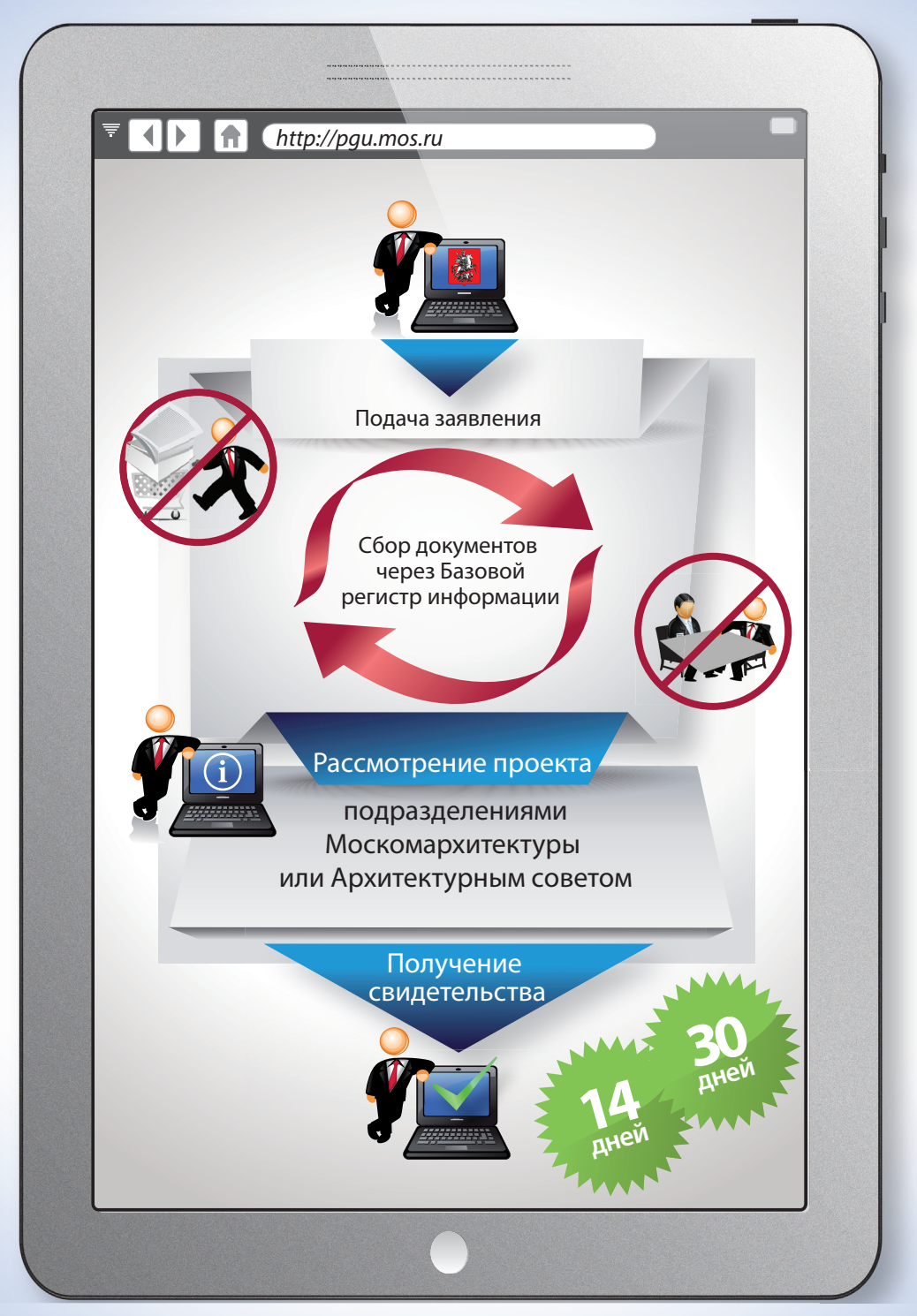

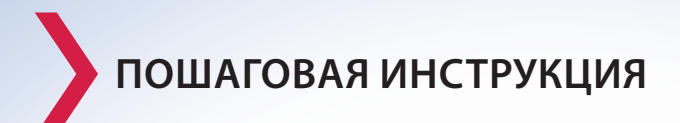

Вход на Портал государственных и муниципальных услуг (функций) города Москвы в сети Интернет осуществляется по адресу: pgu.mos.ru

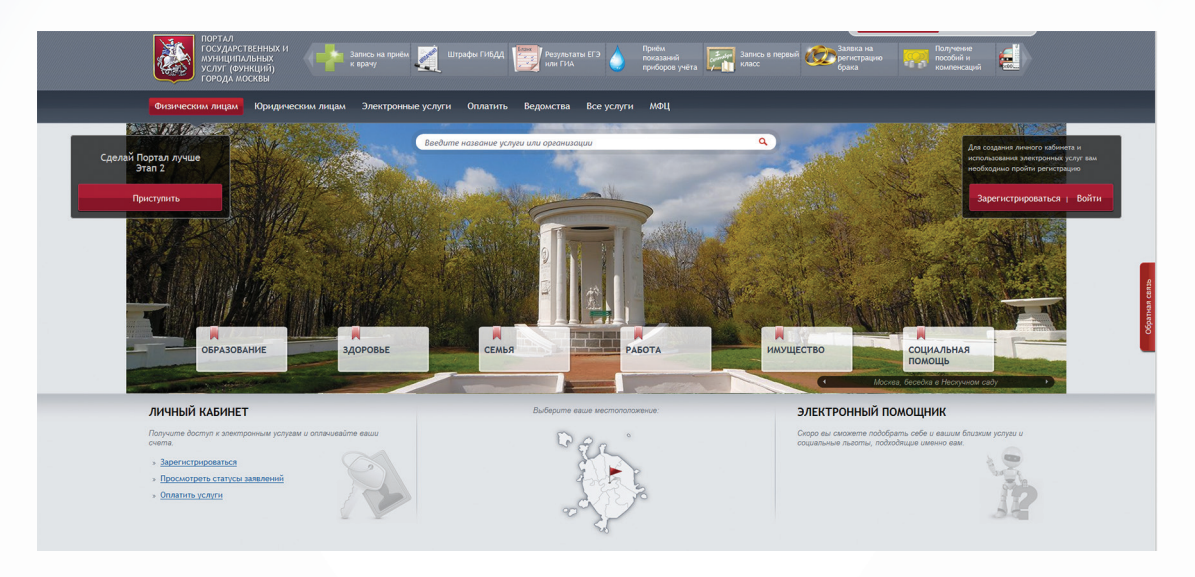

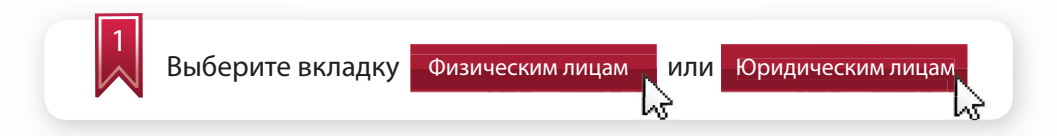

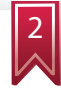

Введите логин и пароль для физического лица или используйте электронную цифровую подпись

ПОЛУЧЕНИЕ СВИДЕТЕЛЬСТВА ОБ УТВЕРЖДЕНИИ АГР В ЭЛЕКТРОННОМ ВИДЕ (PGU.MOS.RU)

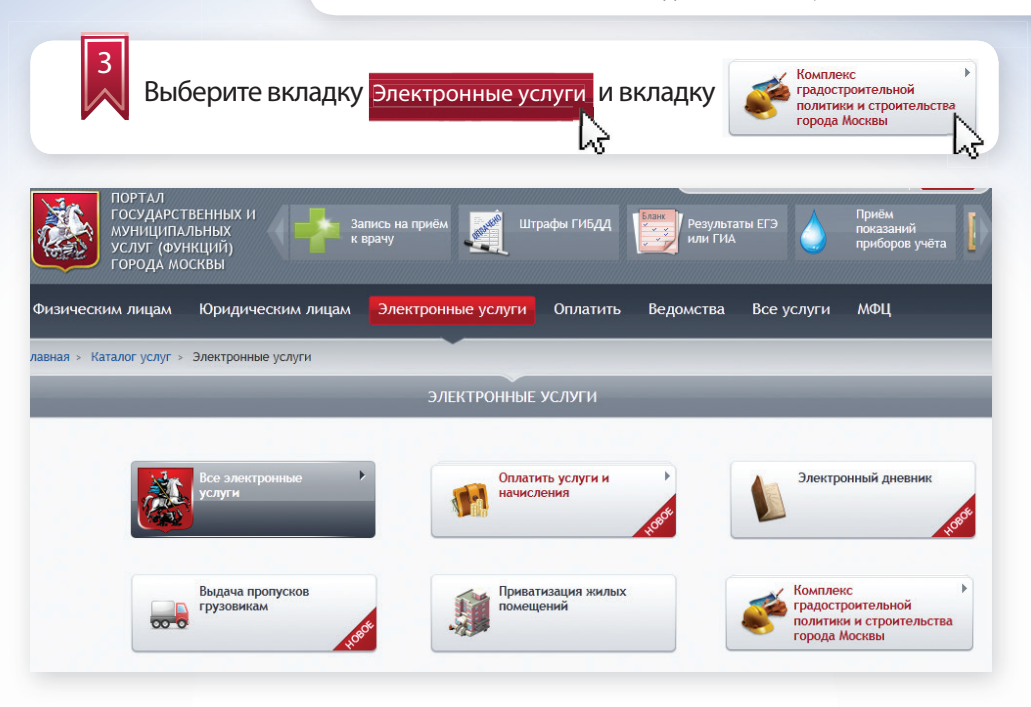

Из перечисленных органов исполнительной власти Москвы выберите Комитет по архитектуре и градостроительству города Москвы и необходимую государственную услугу:

#### КОМПЛЕКС ГРАДОСТРОИТЕЛЬНОЙ ПОЛИТИКИ И СТРОИТЕЛЬСТВА

#### Свернуть все

- Комитет по архитектуре и градостроительству города Москвы
  - » Подготовка, утверждение и изменение градостроительных планов земельных участков
  - » Подготовка и выдача свидетельства об утверждении архитектурно-градостроительного решения (АГР) объекта капитального строительства
- Комитет государственного строительного надзора города Москвы
  - » Выдача разрешения на строительство
  - » Выдача заключения о соответствии построенного, реконструированного объекта капитального строительства требованиям технических регламентов и проектной документации
  - » Выдача разрешения на ввод объекта в эксплуатацию
- Комитет государственного строительного надзора города Москвы
  - » Проведение государственной экспертизы проектной документации и результатов инженерных изысканий

| 5 Заполните                                                                      | е данные для регистрации:                                                                                                    |
|----------------------------------------------------------------------------------|----------------------------------------------------------------------------------------------------|
|                                                                                  |                                                                                                    |
| ПОРТАЛ<br>ГОСУДАРСТВЕННЫХ И<br>муниципальных<br>услуг (функций)<br>города москвы | Запись на приём Сибдд Вапись на приём показаний показаний показаний показаний приборов учёта                                                                                          |
| Физическим лицам Иридическ                                                       | им лицам Электронные услуги Оплатить Ведомства Все услуги МФЦ                                                                                                    |
| лавная > Каталог услуг > Электронные у                                           | луги                                                                                                    |
|                                                                                  | ПОДАЧА ЗАЯВЛЕНИЯ                                                                                                    |
| строительства» через ин<br>Москвы»<br>Орган власти или организация, по           | формационно-справочную систему «Портал государственных услуг города                                                                                                    |
| Комитет по архитектуре и гра                                                     | достроительству города Москвы                                                                                                    |
| Условия предоставления услуги:                                                   | <b>0</b>                                                                                                    |
| предоставляется:                                                                 | » Физическим лицам;                                                                                                    |
|                                                                                  | » юридическим лицам,                                                                                                    |
|                                                                                  |                                                                                                    |
| Срок предоставления:                                                             | оесплатно<br>14 календарных дней для объектов окружного значения, а также объектов городского<br>значения по типовым проектам<br>30 календарных дней для объектов городского значения |
| Описание услуги                                                                  | Заполнение заявления                                                                                                    |
| War 1 War 2                                                                      |                                                                                                    |
|                                                                                  | Поля, отмеченные *, обязательны ди                                                                                                    |
| Общая информация                                                                 |                                                                                                    |
| Вид работ: *                                                                     | выберите                                                                                                    |
|                                                                                  |                                                                                                    |
|                                                                                  |                                                                                                    |

## Выбор вида работ осуществляется из списка:

| Вид работ: *                   | Выберите                   | -                       |
|--------------------------------|----------------------------|-------------------------|
|                                | Выберите                   |                         |
| Требуется внесение изменений в | Строительство              |                         |
| Свидетельство АГР: *           | Реконструкция объектов кап | итального строительства |

Для указания информации о необходимости внесения изменений в свидетельство АГР необходимо выбрать одно из значений :

| Требуется внесение изменений в |  |
|--------------------------------|--|
|--------------------------------|--|

Сведения о заявителе и сведения о представителе юридического лица будут заполнены автоматически (из личного кабинета). При необходимости Вы можете их изменить:

| ПОРТАЛ<br>ГОСУДАРСТ<br>муниципа<br>услуг (фун<br>города мо | ВЕННЫХ И<br>ЛЬНЫХ<br>НКЦИЙ)<br>ОСКВЫ | пись на приём 🛒 Штр<br>врачу 💭 | рафы ГИБДД | Результа  | нты ЕГЭ    | Приём<br>показаний<br>приборов учёта |
|------------------------------------------------------------|--------------------------------------|--------------------------------|------------|-----------|------------|--------------------------------------|
| Физическим лицам                                           | Юридическим лицам                    | Электронные услуги             | Оплатить   | Ведомства | Все услуги | мфц                                  |
| лавная > Каталог услуг >                                   | Электронные услуги                   |                                |            |           |            |                                      |
| Сведения о                                                 | заявителе                            |                                |            |           |            |                                      |
| Полное наим                                                | енование: *                          |                                |            |           |            | 15                                   |
| инн: *                                                     |                                      |                                |            |           |            |                                      |
| OFPH: *                                                    |                                      |                                |            |           |            |                                      |
| Контактный т                                               | елефон: *                            |                                |            |           |            |                                      |

| Фамилия:                | Имя: | Отчество: |  |
|-------------------------|------|-----------|--|
| ้อมรอบรายะเห้ รองอุปองห |      |           |  |

| Данные физического лица                    |                                 |           |
|--------------------------------------------|---------------------------------|-----------|
| Фамилия: *                                 | Имя: *                          | Отчество: |
| Контактный телефон: *                      | Адрес электронной почты: *      |           |
| Паспорт гражданина РФ                      |                                 |           |
| Тип документа, удостоверяющего личность: * | Паспорт гражданина РФ           |           |
| Выбрать из сохраненных:                    | Указать данные паспорта вручную |           |
| Серия документа: *                         |                                 |           |
| Номер документа: *                         |                                 |           |
| Когда выдан документ: *                    |                                 |           |
| Кем выдан документ: *                      |                                 |           |
| Код подразделения, выдавшего документ:     |                                 |           |

7

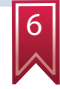

Введите сведения об адресе. Ввод сведений об адресе осуществляется в зависимости от выбора типа адреса: «Адрес» или «Адресный ориентир».

| Информация об адресе объекта     |                            |
|----------------------------------|----------------------------|
| Тип адреса: *                    | Выберите                   |
| Информация о выданных ГПЗУ и Сви | Адрес<br>Адресный ориентир |

Выберите из списка улицу, а затем из выпадающего перечня дом/владение:

| Информация об адресе объекта              |                                                                                        |
|-------------------------------------------|----------------------------------------------------------------------------------------|
| Тип адреса: *                             | Адрес                                                                                  |
| Улица: *                                  |                                                                                        |
|                                           | Для адресов вида <b>Зеленоград, корпус NNN</b> ,<br>следует вводить улицу "Зеленоград" |
| Дом / владение: *                         | •                                                                                      |
| Округ:                                    |                                                                                        |
| Район:                                    |                                                                                        |
| Информация об адресе объекта              |                                                                                        |
| Тип адреса: *                             | Адрес                                                                                  |
| Улица: *                                  | мира                                                                                   |
|                                           | Лазарева Адмирала ул.                                                                  |
| Дом / владение: *                         | Макарова Адмирала ул.                                                                  |
| Округ:                                    | Мира просп.                                                                            |
| Район:                                    | Мира ул. (пос.Толстопальцево) 👗                                                        |
| Информация об адресе объекта              |                                                                                        |
| Тип адреса: *                             | Адрес                                                                                  |
| Улица: *                                  | Мира просп.                                                                            |
|                                           | Для адресов вида <b>Зеленоград, корпус NNN</b> ,<br>следует вводить улицу "Зеленоград" |
| Дом / владение: *                         | 15                                                                                     |
| Округ:                                    | 15, строение 2                                                                         |
| Район:                                    | 16, строение 3<br>16, строение 1<br>16, строение 2                                     |
| Информация о выданных ГПЗУ и Св           | 16, строение 2<br>И 17                                                                 |
| Номер ГПЗУ:                               | 18<br>19, строение 1                                                                   |
| Номер АГР:                                | 19, строение 3<br>20, корпус 1                                                         |
|                                           | 20, корпус 2<br>21, строение 1                                                         |
| Информация о правах на земельны           |                                                                                        |
| Сведения о правах на земельный участок: * | 24, строение 1<br>25, строение 1                                                       |
|                                           |                                                                                        |

В случае если адрес объекта не укладывается в классическую схему, то необходимо выбрать тип адреса - «Адресный ориентир» и заполнить следующие поля:

| ПОРТАЛ<br>ГОСУДАРСТВЕННЫХ И<br>муниципальных<br>услуг (функций)<br>города москвы                  | Штрафы ГИБДД Результаты ЕГЭ опоказаний приборов учёта или ГИА   |
|---------------------------------------------------------------------------------------------------|-----------------------------------------------------------------|
| Физическим лицам Юридическим лицам Электронные услу                                               | ли Оплатить Ведомства Все услуги МФЦ                            |
| лавная > Каталог услуг > Электронные услуги                                                       |                                                                 |
| Информация об адресе объекта                                                                      |                                                                 |
| Тип адреса: *                                                                                     | Адресный ориентир                                               |
| Административный округ города Москвы: *                                                           | Северный                                                        |
| Район города Москвы: *                                                                            | Коптево                                                         |
| Адресный ориентир: *                                                                              | ул. Коптевская, напротив вл.34                                  |
| <ul> <li>Введите сведения о ГПЗУ и</li> <li>номер ГПЗУ;</li> <li>номер свидетельства А</li> </ul> | свидетельстве АГР:<br>ГР.                                       |
| Информация о выданных ГПЗУ и Свидетельствах А                                                     | CP.                                                             |
| Номер ГПЗУ:                                                                                       | Пример заполнения: RU77-123456-789101                           |
| Введите информацию о пра                                                                          | авах на земельный участок:                                      |
| Информация о правах на земельны                                                                   | й участок                                                       |
| Сведения о правах на земельный участок: *                                                         | Земельный участок находится в<br>собственности заявителя        |
|                                                                                                   | Земельный участок находится в<br>аренде/пользовании у заявителя |
| Кадастровый номер земельного участка: *                                                           | 77:04:0002017:16                                                |
| В случае, если уч                                                                                 | асток находится в собственности заявителя                       |

#### Информация о правах на земельный участок

| Сведения о правах на земельный участок: *                                        | <ul> <li>Земельный участок находится в<br/>собственности заявителя</li> <li>Земельный участок находится в<br/>аренде/пользовании у заявителя</li> </ul> |         |
|----------------------------------------------------------------------------------|----------------------------------------------------------------------------------------------------|---------|
| Кадастровый номер земельного участка: *                                          | 77:04:0002017:16                                                                                                    |         |
| Собственник г. Москва: *                                                         | ® Да     © Нет                                                                                                    |         |
| Номер договора аренды/пользования: *<br>Дата выдачи договора аренды/пользования: | м-04-6064<br>*19.06.2013                                                                                                    |         |
| Наименование документа:                                                          |                                                                                                    |         |
| Электронная копия документа:                                                     | Прикреплен файл договор аренды.pdf<br>Обзор<br>Файл должен быть подписан ЭЦП заявителя.<br>Формат: pdf, zip.<br>Размер файла до 10 Мб.                  | Удалить |
|                                                                                  |                                                                                                    |         |

В случае, если участок находится в аренде/пользовании заявителя (в собственности Москвы)

| Информация о правах на земельный          | і участок                                                                                                    |         |
|-------------------------------------------|----------------------------------------------------------------------------------------------------|---------|
| Сведения о правах на земельный участок: * | <ul> <li>Земельный участок находится в<br/>собственности заявителя</li> </ul>                                                          |         |
|                                           | Земельный участок находится в<br>аренде/пользовании у заявителя                                                                        |         |
| Кадастровый номер земельного участка: *   | 77:04:0002017:16                                                                                                    |         |
| Собственник г. Москва: *                  | 💿 Да 🗵 Нет                                                                                                    |         |
| Наименование документа:                   |                                                                                                    |         |
| Электронная копия документа:              | Прикреплен файл договор аренды.pdf<br>Обзор<br>Файл должен быть подписан ЭЦП заявителя.<br>Формат: pdf, zip.<br>Размер файла до 10 Мб. | Удалить |
| Добавить сведения об аренде               |                                                                                                    |         |
|                                           |                                                                                                    |         |

В случае, если участок находится в аренде/пользовании заявителя (НЕ в собственности Москвы)

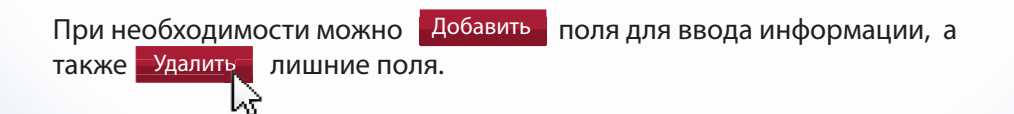

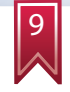

### Введите сведения об объектах капитального строительства:

- вид правообладания объектом;
- кадастровый номер или условный номер;
- признак собственности г.Москвы;
- реквизиты документов (для объектов, находящихся в арен-

| Государственных и<br>муниципальных<br>услуг (функций)<br>города москвы | Запись на приём 🛒 Штрафы ГИБДД 🔛 Результаты ЕГЭ 🍐 Приём.<br>к врачу — показаний<br>приборов учёта        |
|------------------------------------------------------------------------|----------------------------------------------------------------------------------------------------|
| Физическим лицам Юридическим лицам                                     | Электронные услуги Оплатить Ведомства Все услуги МФЦ                                                     |
| авная > Каталог услуг > Электронные услуги                             |                                                                                                    |
| Информация об объектах капи                                            | пального строительства, расположенных на земельном участке                                               |
| Сведения об объекте: *                                                 | Эдание/строение/сооружение<br>находится в собственности заявителя                                        |
|                                                                        | <ul> <li>Здание/строение/сооружение<br/>находится в аренде/пользовании у<br/>заявителя</li> </ul>        |
| Кадастровый номер<br>здания/строения/сооружения:                       |                                                                                                    |
| Условный кадастровый номер<br>здания/строения/сооружения:              |                                                                                                    |
| Добавить                                                               |                                                                                                    |
| В                                                                      | случае, если участок находится в собственности заявител                                                  |
| ведения об объекте:                                                    | <ul> <li>Здание/строение/сооружение<br/>находится в собственности заявителя</li> </ul>                   |
|                                                                        | <ul> <li>Здание/строение/сооружение<br/>находится в аренде/пользовании у<br/>заявителя</li> </ul>        |
| адастровый номер<br>дания/строения/сооружения:                         |                                                                                                    |
| словный кадастровый номер<br>дания/строения/сооружения:                |                                                                                                    |
| обственник г. Москва:                                                  | . Да                                                                                                    |
| Номер договора аренды/пользования:                                     |                                                                                                    |
| Дата выдачи договора аренды/пользования                                |                                                                                                    |
| Наименование документа:                                                |                                                                                                    |
| Электронная копия документа:                                           | Обзор<br>Файл должен быть подписан ЭЦП заявителя.<br>Формат: pdf, zip.<br>Размер файла до 10 Мб. Удалить |
| Добавить сведения об аренде                                            |                                                                                                    |
|                                                                        |                                                                                                    |

| Информация об объектах капиталы                             | юго строительства, расположенных                                                                                                    | к на земельном участке |  |
|-------------------------------------------------------------|----------------------------------------------------------------------------------------------------|------------------------|--|
| Сведения об объекте: *                                      | <ul> <li>Здание/строение/сооружение<br/>находится в собственности заявителя</li> <li>Здание/строение/сооружение<br/>находится в аренде/пользовании у<br/>заявителя</li> </ul> |                        |  |
| Кадастровый номер<br>здания/строения/сооружения:            |                                                                                                    |                        |  |
| Условный кадастровый номер<br>здания/строения/сооружения:   |                                                                                                    |                        |  |
| Собственник г. Москва: *                                    | © Да . ● Нет                                                                                                    |                        |  |
| Наименование документа: *<br>Электронная копия документа: * | договор аренды<br>Файл должен быть подписан ЭЦП заявителя.<br>Формат: pdf.<br>Раниин фило ил в 146                                                                            | Улалить                |  |
| Добавить документ<br>Добавить                               | газмер факла до 5 mb.                                                                                                    | - Monute               |  |

В случае, если участок находится в аренде/пользовании заявителя (НЕ в собственности Москвы)

| Введите сведения о размеш                                                        | цаемых объектах:                                                     |
|----------------------------------------------------------------------------------|----------------------------------------------------------------------|
| ПОРТАЛ<br>ГОСУДАРСТВЕННЫХ И<br>муниципальных<br>услуг (Функций)<br>города москвы | Штрафы ГИБДД 🗾 Результаты ЕГЭ 🧄 Приём<br>показаний<br>приборов учёта |
| Физическим лицам Юридическим лицам Электронные усл                               | уги. Оплатить Ведомства Все услуги МФЦ                               |
| лавная > Каталог услуг > Электронные услуги                                      |                                                                      |
| Информация о размещаемых объект                                                  | ax                                                                   |
|                                                                                  |                                                                      |
| Наименование объекта: *                                                          | торговый комплекс                                                    |
| Назначение объекта: *                                                            | Торговое                                                             |
| Добавить                                                                         | Жилое<br>Административное<br>Образовательное                         |
| Информация о разработчике проекта                                                | Медицинское<br>Физкультурно-оздоровительное<br>Торговое              |
| Полное наименование проектной организации:<br>*                                  | Культурно - развлекательное<br>Промышленное<br>Транспортное          |
| Телефон проектной организации: *                                                 | Иное                                                                 |

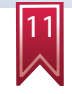

## Введите сведения о разработчике проекта:

| Информация о разработчике про                                               | екта  |                          |
|-----------------------------------------------------------------------------|-------|--------------------------|
| Полное наименование проектной организ<br>*                                  | ации: |                          |
| Телефон проектной организации: *                                            |       |                          |
| Адрес электронной почты:                                                    |       |                          |
| ФИО главного архитектора проекта -<br>руководителя авторского коллектива: * |       |                          |
| Далее                                                                       |       |                          |
| Іосле заполнения данных в окне                                              | Шаг 1 | необходимо нажать кнопку |
| Далее для перехода на блок                                                  | Шаг 2 |                          |
| 12                                                                          |       |                          |

Прикрепите файлы с материалами архитектурно-градостроительного решения

Документы, прикрепляемые к заявке должны соответствовать требованиям, предъявляемым к формату, объему документа и его подписанию электронной цифровой подписью.

| прикрепление к заявлени               | заявления                                                                                                    | оходимых для оформления                        |
|---------------------------------------|----------------------------------------------------------------------------------------------------|------------------------------------------------|
| Шаг 1 Шаг 2                           |                                                                                                    |                                                |
| Документы необходимые для о           | казания государственной услуги                                                                                                    | Поля, отмеченные *, обязательны для заполнения |
| Материалы архитектурно-градостроител  | ъного решения объекта                                                                                                    |                                                |
| Электронная копия документа: *        | Прикреплен файл Презентации к ГЗК.rar<br>Обзор<br>Файл должен быть подписан ЭЦП заявителя.<br>Формат: pdf, zip.<br>Размер файла до 10 Мб. |                                                |
| Добавить документ                     |                                                                                                    |                                                |
| Другие документы<br>Добавить документ |                                                                                                    |                                                |
|                                       |                                                                                                    |                                                |

#### Для прикреплении других документов необходимо воспользоваться

| аименование документа: *      | Выберите                                                                                   |         |
|-------------------------------|--------------------------------------------------------------------------------------------|---------|
| лектронная копия документа: * | Обзор<br>Файл должен быть подписан ЭЦП заявителя.<br>Формат: pdf.<br>Размер файла до 5 M6. | Удалить |
| обавить документ              |                                                                                            |         |

- получить лично;
- получить через Портал в электронном виде.

#### Способ получения результата оказания услуги

Способ получения результата оказания услуги: 🕫 В электронном виде через личный \* кабинет Портала

В бумажном виде при посещении Москомархитектуры

Вы можете выбрать оба способа получения результатов государственной услуги.

В последнем блоке информации необходимо ввести информацию об ознакомлении с правилами предоставления государственной услуги и о несении ответственности за достоверность и полноту сведений и документов, представленных в электронном виде.

#### Согласие с условиями предоставления услуги

Я ознакомлен с правилами предоставления государственной услуги и как заявитель несу ответственность за достоверность и подлинность предоставленных сведений и прикрепленных к заявлению электронных документов в соответствии с законодательством Российской Федерации и города Москвы.

Назад Подать заявление

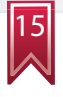

Отправьте заявление, нажав соответствующую кнопку:

Подать заявление

### КОНТРОЛЬ ПРОХОЖДЕНИЯ ДОКУМЕНТОВ

В личный кабинет заявителя направляется информация о состоянии поданного заявления.

| ПОРТАЛ<br>ГОСУДАРС<br>МУНИЦИПА<br>УСЛУГ (ФУ<br>ГОРОДА МО                       | твенных и<br>лъных<br>нкций)<br>осквы                                       | Запись на приём<br>к врачу                                                               | Штрафы ГИБДД                                | Результат                                    | гы ЕГЭ                                      | Приём<br>показаний<br>приборов учёта |
|--------------------------------------------------------------------------------|-----------------------------------------------------------------------------|------------------------------------------------------------------------------------------|---------------------------------------------|----------------------------------------------|---------------------------------------------|--------------------------------------|
| Физическим лицам                                                               | Юридическим лиц                                                             | ам Электронные услуг                                                                     | 1 Оплатить                                  | Ведомства                                    | Все услуги                                  | мФЦ                                  |
| лавная > Каталог услуг >                                                       | Электронные услуги                                                          |                                                                                          |                                             |                                              |                                             |                                      |
|                                                                                |                                                                             | ПОДАЧА ЗА                                                                                | явления                                     |                                              |                                             |                                      |
| Электронная фо<br>Свидетельства<br>строительства»<br>Москвы»<br>Заявление подг | орма для подачи :<br>об утверждении а<br>через информац<br>отовлено к перед | заявления на оказани<br>архитектурно-градост<br>ионно-справочную си<br>даче в ведомство. | е государств<br>роительного<br>стему «Порта | енной услуги<br>решения обт<br>ал государств | и «Подготови<br>векта капита<br>зенных услу | ка и выдача<br>ального<br>г города   |
| Номер заявления: 28                                                            | 70133                                                                       |                                                                                          |                                             |                                              |                                             |                                      |
| Вы можете просмотре                                                            | еть список поданных за                                                      | явлений в <u>Личном Кабинете</u> .                                                       |                                             |                                              |                                             |                                      |
| Сохранить заявл<br>черновик                                                    | ение как                                                                    | Загрузить заявление: из с                                                                | <u>иска</u> или<br>р                        |                                              |                                             |                                      |

В личном кабинете отражаются сведения о поданном заявлении с указанием номера заявления, органа исполнительной власти (организации), предоставляющей государственную услугу, наименование государственной услуги, даты и времени подачи, информация о состоянии исполнения заявления и ссылка, по которой можно скачать свидетельство АГР в электронном виде.

|                                                                                    |                                                           |                                                                                                    | ЗАЯВЛ             | ЕНИЯ                                    |   |                        |               |
|------------------------------------------------------------------------------------|-----------------------------------------------------------|----------------------------------------------------------------------------------------------------|-------------------|-----------------------------------------|---|------------------------|---------------|
| Показать заявления с:<br>Показать отозванные и<br>отклонённые заявления            | 1                                                         | no no                                                                                                   |                   |                                         |   |                        |               |
| Орган власти:                                                                      |                                                           | Без фильтрации                                                                                          |                   |                                         | • | Применить фильтр       | Убрать фильтр |
| Номер, дата и<br>время заявления                                                   | Госуда                                                    | рственная услуга                                                                                        | Орган власти      | Состояние<br>Дополнительные<br>действия |   | Информация о заявлении |               |
| 2870133 от<br>09.07.2013 11:07:15<br>Регистрационный номер<br>будет присвоен позже | Подгот<br>Свидет<br>архите<br>градос<br>объект<br>строите | овка и выдача<br>ельства об утверждении<br>ктурно-<br>троительного решения<br>а капитального<br>ельства | Москомархитектура | Заявление успешно<br>зарегистрировано.  |   |                        |               |

### ВЫДАЧА СВИДЕТЕЛЬСТВА

Информация о результате государственной услуги отражается в журнале заявлений личного кабинета. Одновременно с появлением в личном кабинете информации о ходе исполнения заявки появится ссылка, по которой можно скачать документ в электронном виде, подписанный электронной цифровой подписью должностного лица Москомархитектуры.

Регистрационный номер: Утверждение предлагаемых (1) 1036894 ot

архитектурных решений в области 01.07.2013 11:41:13 градостроительного, архитектурностроительного, ландшафтного и садово-паркового проектирования, проектирования объектов комплексного благоустройства территории

Москомархитектура Услуга оказана. Решено положительно

💢 <u>Удалить</u> заявление

Примечание:

01.07.2013: Зарегистрирована заявка № 001-OK4-2295/2013 OK/OK. 01.07.2013: Заявка передана в работу. 01.07.2013: Документы по заявке подготовлены.

Свидетельство об утверждении архитектурно-градостроительного решения от 01.07.2013.DOCX

ДОПОЛНИТЕЛЬНЫЕ ФУНКЦИИ ЛИЧНОГО КАБИНЕТА

На шаге 2 имеется возможность сохранения заявление в черновике.

Сохранить заявление как 🗏 черновик

Загрузить заявление: из списка или Обзор...

Вкладка «Черновики» позволяет возобновить работу с незавершенным или отложенным заявлением.

| госудирсті<br>мунаципал<br>услят цемн<br>города мо | ЕЕННЫХ И<br>ІБНЫХ<br>КЦІНІ́)<br>СКІІЫ | 🕹 Bythese a grant and grant and gra | ipantus<br>manamenti<br>pantagana yuntus                                      |
|----------------------------------------------------|---------------------------------------|----------------------------------------------------------------------------------------------------|-------------------------------------------------------------------------------|
| Физическим лицам                                   | Юридическим                           | янцам. Злектронные услуги. Оплатить Ведонства. Все услуги. МФЦ                                                                                                    |                                                                               |
| Главная - Личный кабинет                           | - Черновнон                           |                                                                                                    |                                                                               |
| -                                                  |                                       | черновики                                                                                                    | _                                                                             |
| Государственная услуга:                            | Seo o                                 | bundhen Etwanni (ur                                                                                                    | ктр Убрать фильтр                                                             |
| Дата и время<br>обновления черновика               | Наименование<br>черновина             | Наимоналия услуги (геданства)                                                                                                    | Дополнительные<br>действия                                                    |
| 2013-07-03 11:46:41                                | 654                                   | Приватновция граждивани жилык помещений жилящного фонда города Москвы (Дляарльник жилящной политики и<br>жилящного фонда города Москвы)                                                                                                    | <ul> <li>Редаклировать</li> <li>Хавлить</li> <li>Хавлить заявлятие</li> </ul> |
| 2013-07-03 10:38:09                                | загс исправления                      | Внесение ноправлений нан наменений в запись акта гражданского состояния (Управление записи актов гражданского<br>состояния гарода Мосиви)                                                                                                    | Редактировать<br>Хаклеть<br>Водать запаление                                  |
| 2013-07-03 10:18:25                                | перечиенование                        | Выдача повторных свидетельсть (справон) о государственной регистрации актов гражданского состояния и начах<br>деохнотия, подтерожданиция фаят государственной регистрации акта гражданского состояния (Иправление закноси<br>актов гражданского состояние порада Мосзан)                                                                                                    | Редактировать<br>Халонть<br>Водать заявление                                  |
| 2013-07-03 10:11:59                                | n                                     | Приватизация гранцанами жилых понещений жилищного фонда города Мосивы (Департамент жилищной политики и<br>жилищного фонда города Мосиви)                                                                                                    | Практировать<br>Халить<br>Бодать замление                                     |
|                                                    | -                                     | выдача повторных свыдетельств (справок) о государственной регистрации актов гражданского состояния и ниних                                                                                                    | (E. Peasemenes                                                                |

Вкладка «Заявления» позволяет просмотреть все ранее поданные заявления и результаты оказания государственной услуги (статусы).

| портал<br>государствени<br>муслят (функций<br>города москвы                  | OC 11<br>C Arrison a<br>Arriconii Aarren                                                       | a spany                                                             | Elizater (1644)                                                                                     | Paratine (C)                                                                                                    |
|------------------------------------------------------------------------------|------------------------------------------------------------------------------------------------|---------------------------------------------------------------------|----------------------------------------------------------------------------------------------------|----------------------------------------------------------------------------------------------------|
| Физическим лицам Юри                                                         | дическим лицам Электрон                                                                        | ные услуги Оплатить                                                 | Ведонства Все услуг                                                                                 | w MOLL                                                                                                    |
| f.nannas - Arrensi saferer - 3ar                                             | 0.101408                                                                                       |                                                                     |                                                                                                    |                                                                                                    |
| _                                                                            |                                                                                                | 34987                                                               | Ения                                                                                                |                                                                                                    |
| Показать заявления с<br>Показать отозванные и отклон<br>заявления            | brewer E                                                                                       | -                                                                   |                                                                                                    |                                                                                                    |
| Орган власти:                                                                | Без фильтреции                                                                                 |                                                                     |                                                                                                    | <ul> <li>Применнить фильтр</li> <li>Убрать фильтр</li> </ul>                                                                                                    |
| Номер, дата и Госуд.<br>время завления                                       | рстонна услуга                                                                                 | Ореан класти                                                        | Состояние<br>Дополнительные действия                                                                | Инфермеция о запелении                                                                                                    |
| Prosciencesco estate<br>1042482 or April<br>03.07.2013 11:56:22 arta r       | а заявления о выдаче повторного<br>ента о государственной регистрации<br>ражданского состояния | Управленние залиси актов<br>гражданского состояния<br>горяда Москвы | Услуга оказана. Отказ в<br>предоставлении услуги<br>Холлить заявление                               | Примечания;<br>Нидосталочно данных для осуществления понска залиси<br>акта, Для предоставления государственной услуги вам<br>необходнию обратиться в органы ЗАГС личею |
| 2844468 or Dawn<br>03.07.2013 11:49:36<br>Procimpequeness analytic<br>Blocks | пноация пражданани жилых<br>диний жилищного фонда города<br>М                                  | Департамент жилищной<br>политики и жилищного<br>фонда города Москвы | Статус Вашего заявления<br>временно ненавестен. Для<br>проверки статуса зайдите на<br>портал позже. |                                                                                                    |
| Pener representative Penere                                                  |                                                                                                |                                                                     | Roman Roske.                                                                                        |                                                                                                    |

# Для заметок

ПОРТАЛ ГОСУДАРСТВЕННЫХ И МУНИЦИПАЛЬНЫХ УСЛУГ (ФУНКЦИЙ) ГОРОДА МОСКВЫ http://pqu.mos.ru

Техническая поддержка: тел.: 8 (495) 539-55-55

КОМИТЕТ ПО АРХИТЕКТУРЕ И ГРАДОСТРОИТЕЛЬСТВУ ГОРОДА МОСКВЫ

Контактная информация: г. Москва, Триумфальная пл., д. 1 тел.: 8 (499) 250-03-98, http://www.mka.mos.ru

#### ДЕПАРТАМЕНТ ГРАДОСТРОИТЕЛЬНОЙ ПОЛИТИКИ ГОРОДА МОСКВЫ

Телефон «горячей линии» «Нарушения установленных процедур в строительстве»: тел.: 8 (495) 699-41-47